## **Convert Apple Pages 8 To PDF**

The steps below will help you set up your document to the correct size and then step you through creating the PDF. If your finished book size is 8.5" x 11" skip steps 1 - 8.

1. Go to File > Page Setup...

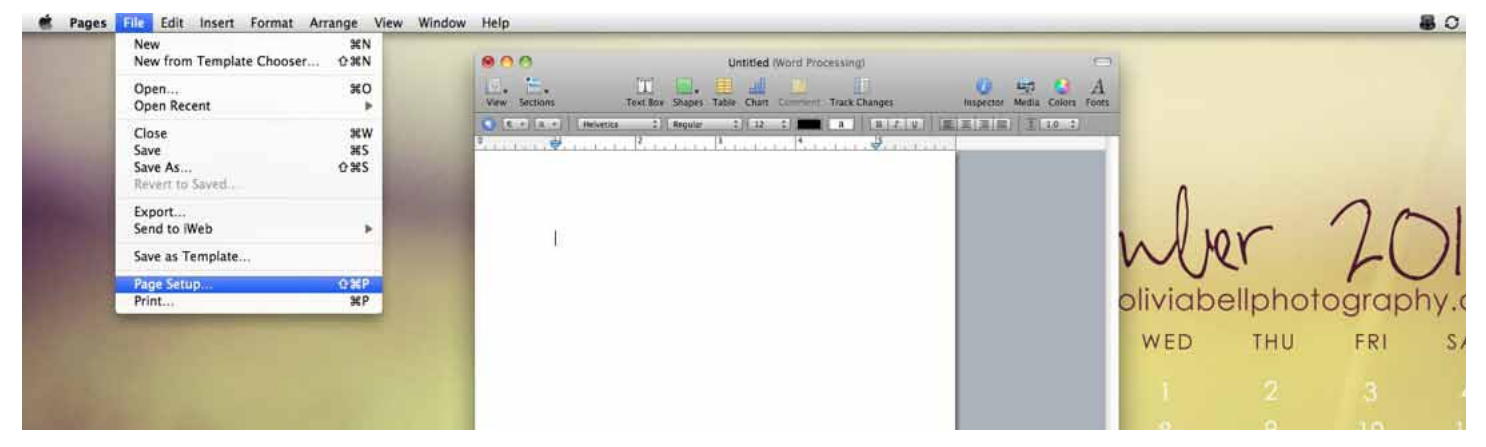

- 2. Click the Page Size drop down list
- 3. Click Manage Custom Sizes...

| Pages File Edit Insert Format Arrange View Window                                                                | Help                                                                                                    | 80                                                  |
|----------------------------------------------------------------------------------------------------|----------------------------------------------------------------------------------------------------|-----------------------------------------------------|
|                                                                                                    | Ervelope #10<br>Ervelope #10<br>Ervelope CS<br>Ervelope DL<br>Ervelope DL<br>Ervelope DL<br>Ervelope US<br>Ervelope US<br>Everutive<br>Executive<br>Executive<br>US Legal<br>Paper Size / US Letter<br>Untilted<br>Orientation<br>Scale: 100 % | Mer 201<br>oliviabellphotography.<br>WED THU FRI S. |
|                                                                                                    | (Cancel)                                                                                                    | ••• i 2 3                                           |
| and the second second second second second second second second second second second second second second second |                                                                                                    | 8 9 10 1                                            |

4. Click the blank area on the left side and enter a name for your new page size.

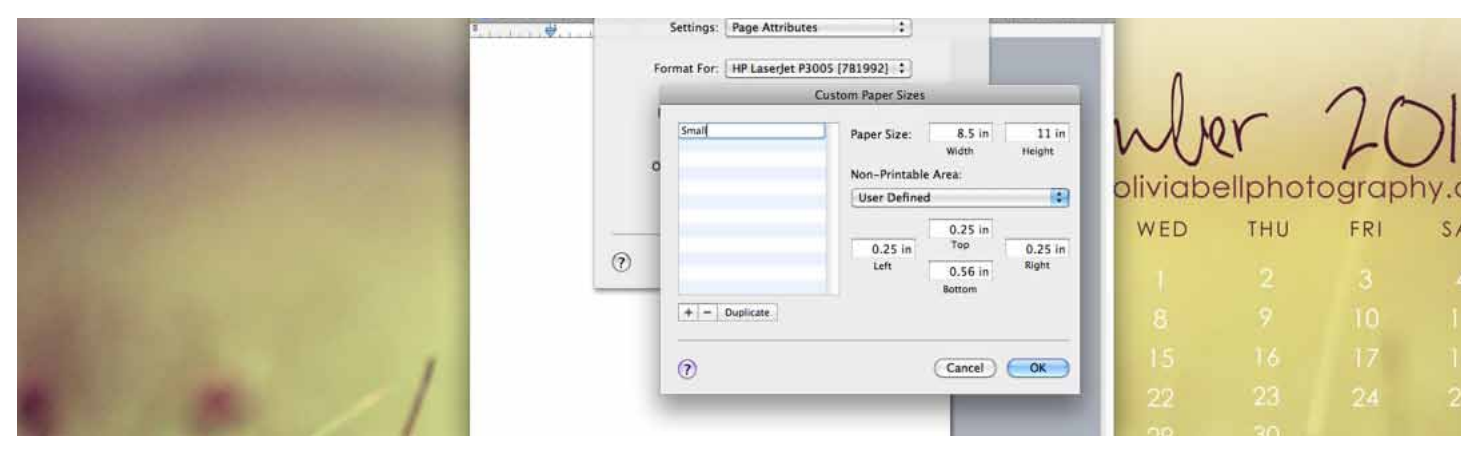

5. Change the width and height of your book you selected when setting up your book in TheBookPatch.com.

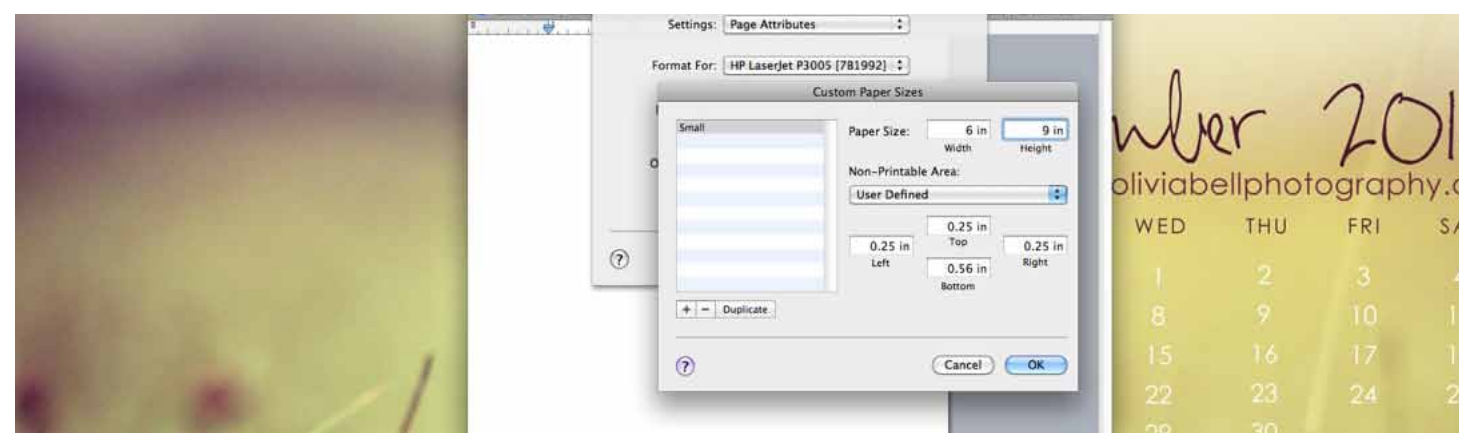

6. Change the margins to at least 0.75 (this is the minimum we recommend for printing). It is fine if you would like your margins to be larger.

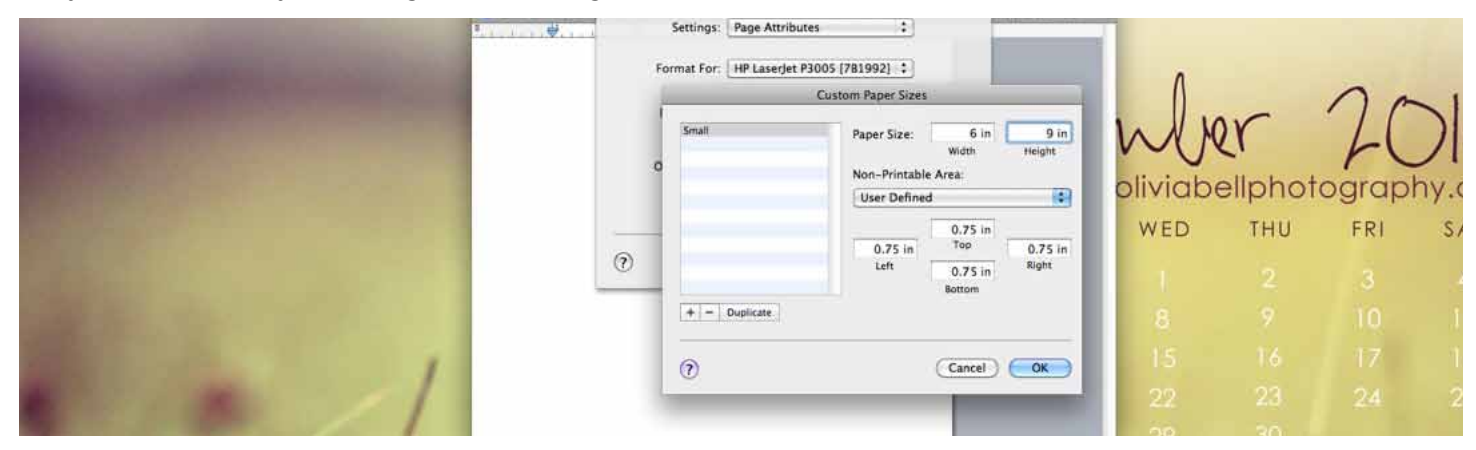

7. Click the **OK** button when finished

## 8. Click the **OK** button

|                                                                                                    | CO CO       | Unt                                                                  | itled (Word Processing)                                                  | nder in | 0 57 C A                 |          |              |     |      |
|----------------------------------------------------------------------------------------------------|-------------|----------------------------------------------------------------------|--------------------------------------------------------------------------|---------|--------------------------|----------|--------------|-----|------|
| 0                                                                                                    | E = B + Bes | Settings: Pa                                                         | age Attributes                                                           | •       | <b>B</b> ] <b>I</b> 10 : |          |              |     |      |
|                                                                                                    |             | Format For: H<br>H<br>Paper Size: Sr<br>6.<br>Orientation: Scale: 10 | P Laserjet P3005 (7819)<br>P Laserjet P3005<br>mall<br>00 by 9.00 inches | 92]     |                          | oliviabe | 2<br>ellphot | 2C  |      |
| and the second second second second second second second second second second second second second second second                                                                                                    |             | -                                                                    |                                                                          | _       |                          | WED      | THU          | FRI | S/   |
| And the second second second second second second second second second second second second second second second                                                                                                    | (?)         |                                                                      | Can                                                                      | cel) OK |                          | 1        |              |     |      |
| A REAL PROPERTY OF A REAL PROPERTY OF A READ PROPERTY OF A REAL PROPERTY OF A REAL PROPERTY OF A REAL PROPERTY OF A REAL PROPERTY OF A REAL PROPERTY OF A REAL PROPERTY OF A REAL PROPERTY OF A REAL PROPERTY OF A REAL PROPERTY OF A REAL PROPERTY OF A REAL PROPERTY OF A REAL PROPER |             |                                                                      |                                                                          |         |                          | 8        |              |     | 1    |
| and the second second se                                                                                                    |             |                                                                      |                                                                          |         |                          | 15       | 16           | 17  | - 1g |

- 9. To convert to PDF click File > Export
- 10. Choose PDF format with Best quality and click Next
- 11. Type a name for your document
- 12. Choose where you want to save the document
- 13. Click Export